## **Student Course Evaluation Reports – A Guide for Administrators**

Student course evaluations are administered through Anthology Course Evaluations.

#### **VIEW REPORTS**

Log in here: https://p9.courseval.net/etw/ets/et.asp?nxappid=922&nxmid=start

In the top navigation, click on **Reports**, then **Course Section Reports**.

| Co        | ology<br>urse Ev | aluatio                   | ns        |            |   |           |  |
|-----------|------------------|---------------------------|-----------|------------|---|-----------|--|
| A<br>Home | Reports          | Admin                     | ?<br>Help | Exit       |   |           |  |
| E A       | Recent F         | Reports                   |           | nt         |   |           |  |
| Sear      | Evaluatio        | on Reports<br>Section Rep | ports     | CLICK HERE |   |           |  |
|           |                  |                           | שש        | pan. ent   | * | # Reports |  |

You can filter the results by Year, Period (semester), Survey (sub-session), and Department.

|        | s Admin | Help | Exit      |   |             |   |          |   |          |   |                    |   |
|--------|---------|------|-----------|---|-------------|---|----------|---|----------|---|--------------------|---|
| Туре   |         | ×    | Year      |   | Period      |   | Focus    |   | Status   |   | Survey             |   |
| Stanc  | ard     | •    | 2022      | ~ | Spring22    | ~ | Show All | ~ | Show All | ~ | Show All           | ~ |
| Depart | nent    |      | Search 🕜  |   | L           |   | L        |   | L        |   | Lonnonnonnonnonnon |   |
| Show   | All     | ~    | Last Name | ~ | Starts with | ~ |          | C | 0        |   |                    |   |

You can also search by Course Number, Course Name (title), Course Section, or Faculty Last Name.

| Туре       |   | Year                                                                       |   | Period      |   | Focus    |   | Status   |   | Survey       |       |
|------------|---|----------------------------------------------------------------------------|---|-------------|---|----------|---|----------|---|--------------|-------|
| Standard   | * | 2022                                                                       | ~ | Spring22    | ~ | Show All | ~ | Show All | ~ | Show All     | v     |
| Department |   | Search 🕜                                                                   |   |             |   |          |   |          |   |              |       |
| Show All   | ~ | Last Name 🗸 🗸                                                              |   | Starts with | ~ |          | 0 | 0 0      |   |              |       |
|            |   | Survey Name<br>Course Number<br>Course Name<br>Course Section<br>Last Name |   |             |   |          |   |          |   | View 2 PDF 2 | Print |

# **Student Course Evaluation Reports – A Guide for Administrators**

Select the reports you want to view by checking the boxes in the **Include** column, then click the **View** button.

|                                    |                                              |        |             |                                          |                                         |            | 2               | CLICK HER     | View®       | PDF   | Print          |
|------------------------------------|----------------------------------------------|--------|-------------|------------------------------------------|-----------------------------------------|------------|-----------------|---------------|-------------|-------|----------------|
| I Course Sec                       | tion Reports                                 |        |             |                                          |                                         |            |                 |               | d           |       |                |
| Search:                            |                                              |        |             |                                          |                                         |            |                 |               | Sh          | ow 10 | ✓ entrie       |
| Course<br>Number A<br>- Section ID | Survey Name                                  | Status | Close Date  | Course Name                              | Assessed /<br>Responsible<br>Individual | Department | Resp.<br>Rec'vd | Resp.<br>Exp. | %<br>Rec'vd |       | Access<br>Role |
| BIOL 101 - 01                      | Spring 2022<br>Student Course<br>Evaluations | Closed | May 8, 2022 | Introductory<br>Biology                  |                                         | SCMT       | 8               | <b>1</b> ∗α   | ICK HERE    |       | 0              |
| BIOL 140 - 01                      | Spring 2022<br>Student Course<br>Evaluations | Closed | May 8, 2022 | Biology of the<br>Human Immune<br>System |                                         | SCMT       | 8               | 19            | 42%         |       | 0              |

The report will open in a new window. Below is an example:

| Spring22 (2022) Spring 2022 Student Course Evaluations Columbia College Chicago |                              |                    |           |                                   |              |                          |  |
|---------------------------------------------------------------------------------|------------------------------|--------------------|-----------|-----------------------------------|--------------|--------------------------|--|
|                                                                                 |                              |                    |           |                                   |              | 🖨 Print Report           |  |
| BUSE 201 - 0                                                                    | 1 - Acco                     | ounting            |           | Re                                | esponse Rate | • 🕜                      |  |
| J Columbia Ev                                                                   | valuated Ind                 | lividual           |           |                                   | Par          | roived 25                |  |
| Department: Busine<br>Responsible Faculty                                       | ess & Entrep<br>r: J Columbi | oreneur<br>ia      |           |                                   | 92.6 %       | pected 27                |  |
| The Course                                                                      |                              |                    |           |                                   | Breakdow     | Comparisons              |  |
|                                                                                 |                              | Strongly Agree (5) | Agree (4) | Neither Agree nor<br>Disagree (3) | Disagree (2) | Strongly Disagree<br>(1) |  |
| Q1 I was intellectual                                                           | ly challenge                 | d by this course.  |           |                                   |              | Total: 25                |  |
| Mean                                                                            | 4.64                         | 18                 | 5         | 2                                 | 0            | 0                        |  |
| Average                                                                         |                              |                    |           |                                   |              |                          |  |
| Median<br>Middle Value                                                          | 5                            | 72%                |           |                                   |              |                          |  |
| Standard Deviation                                                              | 0.62                         |                    | 20%       | 8%                                | 0%           | 0%                       |  |

### **Student Course Evaluation Reports – A Guide for Administrators**

### Click **Comparisons** to change the view.

| The Course                     |                 | Comparisons |           |                                   |             |                  |                |
|--------------------------------|-----------------|-------------|-----------|-----------------------------------|-------------|------------------|----------------|
| The Course                     |                 |             |           |                                   |             |                  |                |
|                                | Strongly        | Agree (5)   | Agree (4) | Neither Agree nor<br>Disagree (3) | Disagree (2 | ) Strongly<br>(  | Disagree<br>1) |
| Q1 I was intellectually challe | enged by this c | ourse.      |           |                                   |             |                  |                |
|                                | Mean            |             |           |                                   |             | Percent Rank     | Total          |
| BUSE 201 - 01                  | 4.64            |             |           |                                   |             |                  | 25             |
| Business & Entrepreneur        | 4.29            |             |           |                                   |             | 73 <sup>rd</sup> | 785            |
| Fine and Performing Arts       | 4.34            |             |           |                                   | •           | 63 <sup>rd</sup> | 4502           |
| Spring22                       | 4.31            |             |           |                                   |             | 65 <sup>th</sup> | 11592          |

### Comments are listed in random order and not attributed to students.

| Q15              | Please provide any feedback you have about the course that would be helpful for the instructor to know in preparing to teach this course again.         | Total: 10    |
|------------------|----------------------------------------------------------------------------------------------------|--------------|
| The c            | ourse is well organized, and chapters with a lot of content are divided into two or three parts to help us learn better.                                |              |
| l reall<br>you h | y enjoyed this class and how well it was organized and structured. Some of the content are a bit tough, but the professor is alwa<br>ave any questions. | ays there if |
| Keep             | up the great work                                                                                                    |              |
| None             | at the moment I think everything done was the approiate amount of work needed.                                                                          |              |
| The o            | emonstration videos were very helpful and made completing the homework assignments easier.                                                              |              |
| Wond             | Jerful class, well run.                                                                                                    |              |

#### To save a copy, at the top, click **Print Report**.

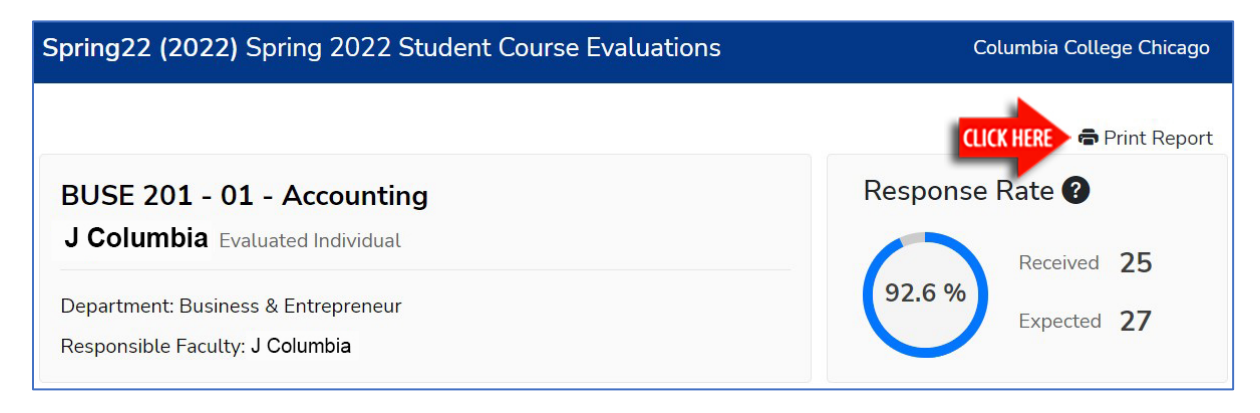